≪ Thunderbird ≫ の設定手順

(2019/2/1)

## 1. [Thunderbird] を起動する

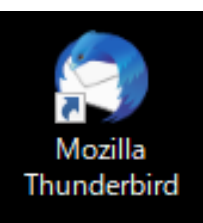

# 2. [アカウント設定]を行う

[Thunderbird] が起動します。 アカウントのセットアップの [メール]をクリックします。

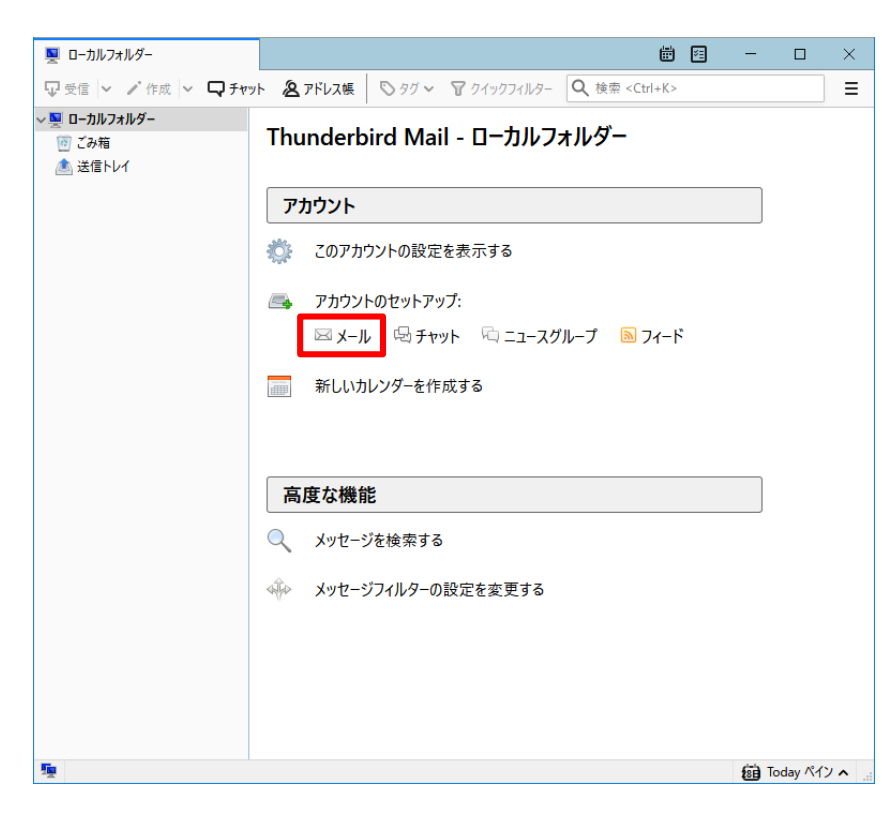

既存メールアカウントのセットアップ画面が表示されます。 登録証に記載のメールアドレスとパスワードを入力し、〔続ける〕をクリックします。

[あなたのお名前] 欄は、送信相手のメールソフトに表示される名前です。(自由入力)

|                                                                                                    | TCC ユーザー登録証                                                                                                    | 既存メールアカウントの                                               | )セットアップ                                                           |                               | ×            |
|----------------------------------------------------------------------------------------------------|----------------------------------------------------------------------------------------------------|-----------------------------------------------------------|-------------------------------------------------------------------|-------------------------------|--------------|
| <ul> <li>残行日</li> <li>加入者コード</li> <li>加入者名</li> <li>認証D</li> <li>認証1(スワード</li> <li>固定Pアドレス</li> </ul> | 2015/4/1<br>00000001<br>島中 太郎<br>辺証情報<br>(エービー・ジー・ディー・1・2・3・4)<br>abcd1234<br>(イー・エア・ジー・エイダー・6・7・8)<br>efgh5678                                                          | あなたのお名前( <u>N</u> ):<br>メールアドレス(E):<br>パスワード( <u>P</u> ): | TCC<br>test@mx1.tcbnet.ne.jp<br>●●●●●<br>✓ パスワードを記憶する( <u>M</u> ) | 受信者に表示される名前です<br>既存のメールアドレスです |              |
| アガウント<br>パスワード<br>アドレス                                                                                | メール情報<br>(デージージー1を3-4をアッキマーシェムエックス-1ドット<br>ティーシービーエネ-イーティードットエネエードット・ジェイビー)<br>tcc12345@mx1.tcbnet.ne.jp<br>(エービージーア・ディー1:29-4)<br>abcd1234<br>tcc12345@mx1.tcbnet.ne.jp |                                                           |                                                                   |                               |              |
| メールサーバー(受信)<br>メールサーバー(SMTP)                                                                          | サーバー情報<br>(エムル゙エックラ、・۱ーテット<br>ターヘ・Ⴢービーエヌーヘー・テットーエシーエー・テット・シュイヒー)<br>mx1.tcbnet.ne.jp<br>mx1.tcbnet.ne.jp                                                                 | 新しいメールアドレス                                                | を取得( <u>G</u> )                                                   | 続ける( <u>C</u> ) キャンセル         | ( <u>A</u> ) |

#### ≪ Thunderbird ≫ の設定手順

| [POP3(メールをコンピュータに保存)]                                     | 既存メールアカウントのセットアップ                                                                                                    |   |  |
|-----------------------------------------------------------|----------------------------------------------------------------------------------------------------|---|--|
| [POP3(メールをコンピュータに保存)]<br>にチェックを入れ(①)<br>[完了] をクリックします。(②) | 既存メールアカウントのセットアップ   あなたのお名前(N): TCC     受信者に表示される名前です     メールアドレス(E): test@mx1.tcbnet.ne.jp     パスワード(P): ●●●●●     「パスワード(P): ●●●●●     「パスワード(P): ●●●●●     「パスワードを記憶する(M)   アカウント設定が、一般的なサーバー名で検索したことにより見つかりました。   ○ IMAP (リモートフォルダー) ● POP3 (メールをコンピューターに保存)     受信サーパー: POP3, mx1.tcbnet.ne.jp, 接続の保護なし     送信サーパー: SMTP, mx1.tcbnet.ne.jp, 接続の保護なし     ユーザー名: test | × |  |
|                                                           | 手動設定(M)     2     完了(D)     キャンセル(A)                                                                                                    |   |  |
|                                                           |                                                                                                    |   |  |

### 参考

・アカウントのタイプに『IMAP』を選択することもできます。

※『IMAP』ではメールをサーバー上に保管するため、複数の端末で同じ情報を共有できるといった利点があ りますが、メールを削除するまでサーバー上にメールが残った状態となります。サーバーの容量をオーバー するとそれ以上メールが受信できなくなりますので、サーバーの空き容量に気を付けて、不要なメールは削 除するようにしてください。

また、IMAP上のゴミ箱に移動したメールは、ゴミ箱から削除するまでサーバーに残ります。そのため、サー バー容量を圧迫することになりますので、ご自身でゴミ箱から削除していただきますようお願いいたします。

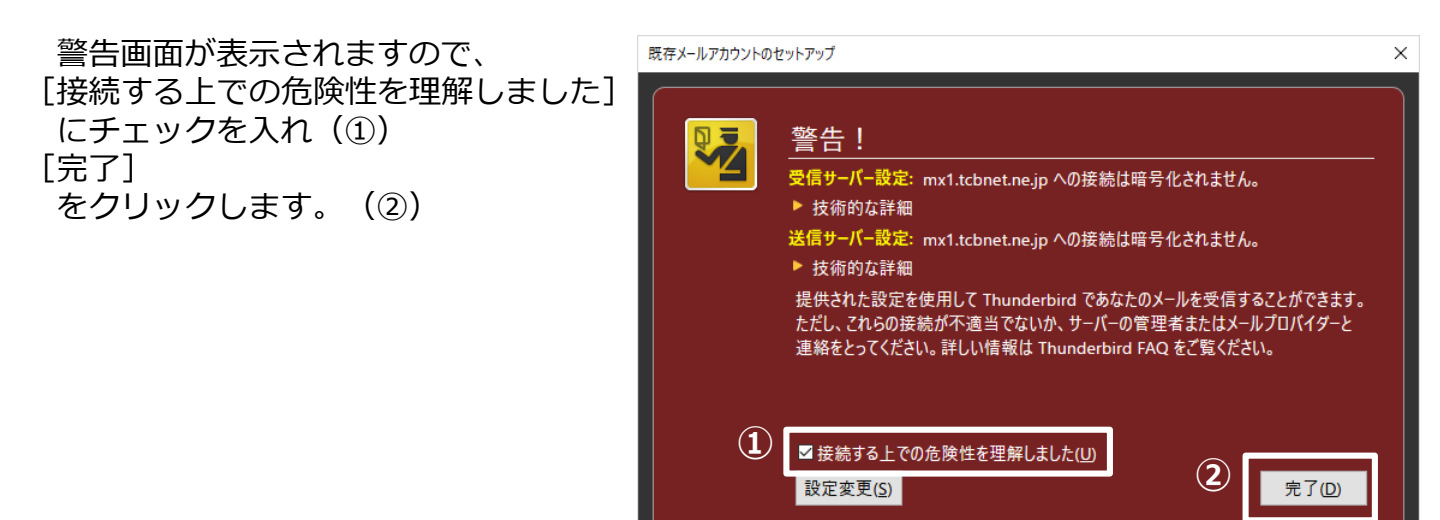

以上で≪Thunderbird≫のアカウントの設定が完了です。 ※バージョンにより設定方法が異なる場合があります。